Statistisches Landesamt Bremen

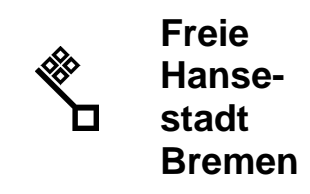

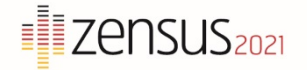

# Anleitung zur Datenübermittlung mit dem Online-Meldeverfahren eSTATISTIK.core

Zur sicheren Übermittlung von Daten bieten die Statistischen Ämter des Bundes und der Länder das Verfahren eSTATISTIK.core an.

1. Um die Webanwendung von eSTATISTIK.core zu erreichen, rufen Sie bitte die folgende Internetadresse auf: https://core.estatistik.de/core/.

2. Zur Anmeldung benötigen Sie eine Kennung und ein Passwort. Diese Zugangsdaten werden Ihnen nach einmaliger Online-Registrierung per Post vom Statistischen Bundesamt zugesandt.

| STATISTISCHE ÄMTER<br>Des bundes und der länder                                                                                                    |                                                                                                    |
|----------------------------------------------------------------------------------------------------|----------------------------------------------------------------------------------------------------|
| .CORE                                                                                                    |                                                                                                    |
|                                                                                                    |                                                                                                    |
| Willkommen bei eSTATISTIK.core<br>Sie befinden sich auf dem gemeinsamen .CORE-Dateneingang der<br>Statistischen Ämter des Bundes und der Länder.<br>Informationen zu eSTATISTIK core finden Sie im "*Erhebungsportal der<br>Statistischen Ämter des Bundes und der Länder im blauen Bereich "Infos für<br>Melder" unter "Online-Meldeverfahren" zum Thema "* "Melden über.CORE".<br>Informationen zur Datensicherheit finden Sie im Erhebungsportal der<br>Statistischen Ämter des Bundes und der Länder unter dem Punkt "* "Schulz der<br>Daten". | Anmelden<br>Geben Sie bitte Ihre Benutzerkennung und das Passwort ein.<br>Kennung: Kennung<br>Passwort: Passwort Anmelden<br>Zugangsdaten vergessen? |
| Neuer Service - automatisierte Passwortzurücksetzung<br>Zugangsdaten vergessen? Kein Problem! Mit unserem neuen Service können<br>Sie Ihr altes Passwort zurücksetzen und ein neues Passwort vergeben. Hierzu ist<br>es lediglich efforderlich in Ihrem Benutzerkonto die Kontaktdaten zum<br>Zurücksetzen Ihrer Zugangsdaten zu hinterlegen.<br>Weitere Informationen finden Sie hier:<br>* Wie funktioniert das automatisierte Zurücksetzen des Passworts?<br>* Wie werden Kontaktinformationen im Benutzerkonto hinterlegt?                     | Registrieren<br>Wenn Sie noch keine Benutzerkennung haben, registrieren Sie sich bitta<br>zuerst.<br>Weiter zur Registrierung                        |

+ Meldung hinzufügen

3. Geben Sie die Ihnen vom Statistischen Bundesamt per Post übermittelte Kennung und das Passwort ein und betätigen Sie die Schaltfläche Anmelden.

| STATISTISCHE ÄMTER<br>des bundes und der Länder                                                                                                    |                                                                                                    |
|----------------------------------------------------------------------------------------------------|----------------------------------------------------------------------------------------------------|
| .CORE                                                                                                    |                                                                                                    |
| Willkommen bei eSTATISTIK.core<br>Sie befinden sich auf dem gemeinsamen .CORE-Dateneingang der<br>Statistischen Ämter des Bundes und der Länder.<br>Informationen zu eSTATISTIK.core finden Sie im "*Erhebungsportal der<br>Statistischen Ämter des Bundes und der Länder im blauen Bereich "Infos für<br>Melder" unter "Online-Meldeverfahren" zum Thema "*"Melden über.CORE".<br>Informationen zur Datensicherheit finden Sie im Erhebungsportal der<br>Statistischen Ämter des Bundes und der Länder unter dem Punkt "*"Schulz der<br>Daten". | Anmelden<br>Geben Sie bitte Ihre Benutzerkennung und das Passwort ein.<br>Kennung<br>Passvort: Passwort<br>Zugangsdaten vergessen? |

4. Um die zu übermittelnden Daten im CSV-Format in das Verfahren eSTATISTIK.core zu laden, wählen Sie **"Lieferung erstellen**" (1.). Um assistentengestützt schrittweise die Datenlieferung vorzubereiten und durchzuführen, wählen Sie dann (2.).

|                             | Lieferung erstellen                                                                                                    |
|-----------------------------|----------------------------------------------------------------------------------------------------|
| Lieferung erstellen         | Über eine Lieferung an die Statistik können beliebig viele Meldungen                                                                                                    |
| Lieferung prüfen 1.         | zusammengefasst und übermittelt werden.                                                                                                    |
| Lieferung senden            | Sie möchten Ihre Meldung zu einer Lieferung an die Statistik assistentengestützt<br>hinzufügen?                                                                                    |
| Lieferungen anzeigen        | Dann wählen Sie bitte den Button Meldung hinzufügen.                                                                                                    |
| Erhebungsvorlagen verwalten | + Meldung hinzufügen 2.                                                                                                    |
| Benutzerdaten verwalten     | Sie möchten eine ZIP-Datei, die mehi _ enthalten kann, der Lieferung hinzufügen?                                                                                                   |
|                             | Dann wählen Sie bitte den Button ZIP-Datei hochladen.                                                                                                    |
|                             | Beachten Sie, dass für die korrekte Zuordnung der CSV-Dateien diese einen<br>standardisierten Dateinamen aufweisen müssen und zuvor eine Erhebungsvorlage<br>erstellt werden muss. |

5. Zur **Auswahl** der für Sie relevanten Erhebung "**1027419000099 GWZ-Bestandslistenerhebung**" scrollen Sie in der Liste der möglichen Statistiken nach unten und klicken das entsprechende Feld an.

Alternativ dazu können Sie zur Auswahl auch den Suchbegriff "Bestand" in das Suchfeld eingeben. Dadurch wird die o. g. Erhebung in der Liste vorausgewählt und farblich hinterlegt, sodass Sie diese durch Anklicken auswählen können. Nach Auswahl der o. g. Erhebung betätigen Sie Weiter

| leldung hinzufügen          | O | 1016920300199 | Statistik der Empfänger von Hilfe zum Lebensunterhalt (ohne Kurzzeitempfänger) - Zu- und Abgänge                              | Verbund                 | 1. Quartal 2020        | ^ |
|-----------------------------|---|---------------|----------------------------------------------------------------------------------------------------|-------------------------|------------------------|---|
| Erhebung auswählen          | 0 | 1017817400100 | Monatserhebung über Ein- und Ausfuhr von Kohle                                                                                | StBA                    | Januar 2017            |   |
|                             | 0 | 1019515300399 | Statistik zum Elterngeld - EG01 (antragsrelevante Daten)                                                                      | Verbund                 | 3. Quartal 2015        |   |
| Angaben zur Meldung         | O | 1020617200199 | Statistik der Studenten                                                                                                    | Verbund                 | Sommersemester<br>2017 |   |
| Vorlage auswählen           | O | 1020717200199 | Prüfungsstatistik - kurzer Datensatz (Prüfungsdaten mit<br>Pseudonym-Merkmalen)                                               | Verbund                 | Sommersemester<br>2017 |   |
| Auskunftgebenden auswahlen  | 0 | 1021008000099 | Statistik der Gasthörer                                                                                                    | Verbund                 | Jahr 2008              |   |
| Daten des Auskunftgebenden  | O | 1025218000000 | Erhebung der prüfpflichtigen Anlagen zum Umgang mit<br>wassergefährdenden Stoffen                                             | StBA                    | Jahr 2018              |   |
| Berichtsempfänger auswählen | 0 | 1025220000000 | Erhebung der prüfpflichtigen Anlagen zum Umgang mit<br>wassergefährdenden Stoffen                                             | StBA                    | Jahr 2020              |   |
| Datenzuordnung auswählen    | 0 | 1025718400100 | Monatserhebung über die Stromein- und -ausspeisung bei<br>Netzbetreibern                                                      | Verbund                 | Januar 2018            |   |
| Datenzuordnung bearbeiten   | ۲ | 1027419000099 | GWZ-Bestandslistenerhebung                                                                                                    | Verbund                 | Jahr 2019              |   |
| Importeinstellungen         | 0 | 1027916000099 | Investitionserhebung im Bereich Vorenbeitendes Gewerbe,<br>Bergbau und Gewinnung von Steinen und Erden (für<br>Petriebe)      | Verbund                 | Jahr 2016              |   |
| Meldungsvorlage speichern   | 0 | 1029516000003 | Jahresrechnungsstatistik - Test                                                                                               | Niedersachsen           | Jahr 2016              | = |
| CSV-Datei auswählen         |   | 1000517000000 | Rechnungsergebnisse der kommunalen Kernhaushalte und                                                                          |                         | J-b- 0047              |   |
| Meldung prüfen              | 0 | 1029517000006 | sonstigen FEU                                                                                                    | Hessen                  | Janr 2017              |   |
|                             | 0 | 1029519000005 | Rechnungsergebnisse der kommunalen Kernhaushalte und<br>deren kameral/ doppisch buchenden Extrahaushalte und<br>sonstigen FEU | Nordrhein-<br>Westfalen | Jahr 2019              |   |
|                             | 0 | 1029612300200 | Preisindizes für Wohnimmobilien                                                                                               | StBA                    | 2. Quartal 2012        |   |
|                             | 0 | 1032017000099 | Promovierendenstatistik                                                                                                    | Verbund                 | Jahr 2017              |   |

6. Wählen Sie als Berichtszeitraum **"2020**" aus. Als Lieferoption ist **"Erstmeldung**" anzuklicken und dann "**Weiter**".

| Meldung hinzufügen         | Für welchen Berichtszeitraum möchten Sie melden?                         |
|----------------------------|--------------------------------------------------------------------------|
|                            | Wählen Sie hier den Berichtszeitraum Ihrer Meldung an die Statistik aus. |
| Erhebung auswählen         |                                                                          |
| Angaben zur Meldung        |                                                                          |
| Vorlage auswählen          | Wählee Bie die gewünschte Lieferoption aus.                              |
| Auskunftgebenden auswählen | Erstmeldung                                                              |

## Wichtiger Hinweis zu Nachmeldungen:

Die **CSV-Datei** darf eine **maximale Größe von 100 MB** nicht überschreiten! Sollte das Datenvolumen mehr als 100 MB betragen, teilen Sie die Daten bitte auf mehrere kleineren Dateien auf. Für die **erste Datei** wählen Sie – wie oben beschrieben – als **Lieferoption** "**Erstmeldung**" aus. (Dann auf "Weiter" klicken und den nachstehend beschriebenen Schritten folgen.) Für **weitere Dateien** wählen Sie an dieser Stelle als Lieferoption jeweils "**Nachmeldung**" aus. 7. Wenn Sie erstmals eine Datenlieferung erstellen, gehen Sie bitte weiter vor wie ab Punkt 8. beschrieben ist. Wenn Sie bereits eine Lieferung erstellt haben, werden Sie gefragt, welche Meldevorlage Sie verwenden möchten. Klicken Sie hier **"Keine Vorlage verwenden"** an. Wenn Sie bereits eine Meldungsvorlage angelegt haben, können Sie die aus der Liste wählen. Gehen Sie nun **Weiter** 

| Meldung hinzufügen  | Welche Meldungsvorlage möchten Sie verwenden?                                                                                              |
|---------------------|----------------------------------------------------------------------------------------------------|
| Erhebung auswählen  | Wählen Sie hier eine der von Ihnen gespeicherten Meldungsvorlagen aus oder geben Sie Schritt für Schritt die notwendigen Informationen an. |
| Angaben zur Meldung | Keine Vorlage verwenden                                                                                                    |
| Vorlage auswählen   | O Meldungsvorlage aus der Liste wählen:                                                                                                    |
|                     | ○ Test                                                                                                    |

8. An dieser Stelle muss angegeben werden, für welchen Auskunftsgebenden Sie melden: Wenn Sie für sich melden, ist hier **"Für mich selbst**" auszuwählen. Gehen Sie nun <sup>Weiter</sup>→

| Meldung hinzufügen         | Für welchen Auskunftgebenden möchten Sie melden?                                |
|----------------------------|---------------------------------------------------------------------------------|
| Erhebung auswählen         | Für mich selbst Neuen Auskunftsgebenden erstellen                               |
| Angaben zur Meldung        | Wenn Sie Daten von mehreren Auskunftspflichtigen in einer CSV-Datei übermitteln |
| Vorlage auswählen          | wollen:                                                                         |
| Auskunftgebenden auswählen |                                                                                 |

9. Wählen Sie im Folgenden als Berichtsempfänger "04-Bremen" aus. Gehen Sie

## Weiter →

| ORE                              |                                                                                                    |  |
|----------------------------------|----------------------------------------------------------------------------------------------------|--|
| seite > Lieferung erstellen > Me | ldung hinzufügen                                                                                                    |  |
| Meldung hinzufügen               | Für welchen Berichtsempfänger möchten Sie melden?                                                                       |  |
| Erhebung auswählen               | Wählen Sie als Berichtsempfänger das Statistische Amt aus, das Sie zur Meldung<br>statistischer Daten aufgefordert hat. |  |
| Angaben zur Meldung              | 00 - Statistisches Bundesamt                                                                                            |  |
| Vorlage auswählen                | 01 - Schleswig-Holstein                                                                                                 |  |
| vonego daomanien                 | O 02 - Hamburg                                                                                                    |  |
| Auskunftgebenden auswählen       | O 02 Niederbedkten                                                                                                    |  |
| Daten des Auskunftgebenden       | O 04 - Bremen                                                                                                    |  |
| Berichtsempfänger auswählen      | © 05 - Nordrhein-Westfalen                                                                                              |  |
|                                  | O 06 - Hessen                                                                                                    |  |
| Datenzuordnung auswählen         | 07 - Rheinland-Pfalz                                                                                                    |  |
| Datenzuordnung bearbeiten        | 08 - Baden-Württemberg                                                                                                  |  |
| Importainstallungan              | 09 - Bayern                                                                                                    |  |
| Importenistenungen               | 0 10 - Saarland                                                                                                    |  |
| Meldungsvorlage speichern        | © 11 - Berlin                                                                                                    |  |
| CSV-Datei auswählen              | O 12 - Brandenburg                                                                                                    |  |
|                                  | 13 - Mecklenburg-Vorpommern                                                                                             |  |
| Meldung prüfen                   | O 14 - Sachsen                                                                                                    |  |
|                                  | 15 - Sachsen-Anhalt                                                                                                    |  |
|                                  | 16 - Thüringen                                                                                                    |  |
|                                  |                                                                                                    |  |
|                                  |                                                                                                    |  |
|                                  |                                                                                                    |  |
|                                  |                                                                                                    |  |
|                                  | ← Zuruck Weiter → Fertig Abbrechen                                                                                      |  |
|                                  |                                                                                                    |  |

# 10. Im nächsten Schritt wählen Sie "Neue Datenzuordnung erstellen" aus und gehen

Weiter 🔶

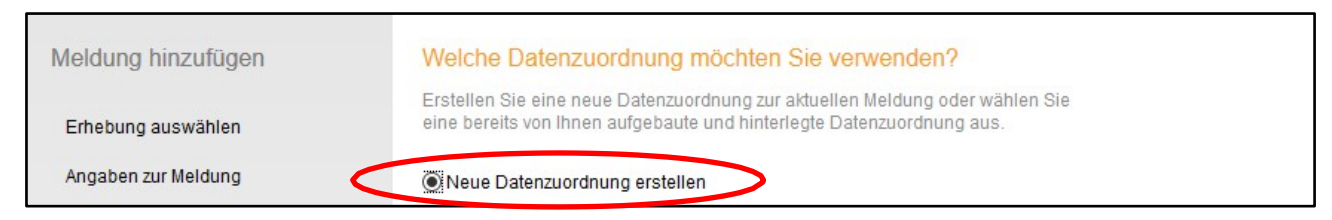

Die Datenzuordnung zeigt, wie Ihre CSV-Datei aufgebaut sein sollte. Damit Ihre CSV-Datei korrekt interpretiert werden kann, muss die in der hier dargestellten "Datenzuordnung" angezeigte Reihenfolge der Merkmale mit der Reihenfolge der zugehörigen Werte in Ihrer CSV-Datei übereinstimmen. Wenn Sie sich streng an unsere Vorgaben in der Datensatzbeschreibung gehalten haben, können Sie die Voreinstellungen übernehmen.

## Wichtiger Hinweis zum Öffnen von Dateien:

Schauen Sie sich Ihre erzeugte **CSV-Datei immer nur** im **"Editor" oder "Notepad"** an. Öffnen Sie die CSV-Datei NICHT über Doppelklick, da Sie sonst möglicherweise über ein automatisches Öffnen in Excel Daten verlieren. Beim Laden in Excel werden Ihre Daten konvertiert und es kommt zu Datenverlust (z.B. führende Nullen beim Amtlichen Gemeindeschlüssel (AGS)).

11. **Geben Sie der Datenzuordnung einen beliebigen Namen**. Ohne die Eingabe eines beliebigen Namens ist der Abschluss des Schrittes nicht möglich.

| Meldung hinzufügen  | Wie ist Ihre CSV-Datei aufgebaut?                                                 |
|---------------------|-----------------------------------------------------------------------------------|
| Estatura energialea | Mehr Informationen zu Datenzuordnungen finden Sie unter 🗗 Hilfe.                  |
| Emebung auswanien   | Name*                                                                             |
| Angaben zur Meldung | Hilfsmerkmale Angaben stehen einmalig in einer separaten, vorangestellten Zeile 🗸 |
| Vorlage auswählen   |                                                                                   |

12. Die Hilfsmerkmale können Sie in einer vorangestellten Zeile, in den dafür vorgesehenen Positionen der Datensätze oder über Vorbelegung angeben. Bitte verwenden Sie "Angaben stehen einmalig in einer separaten, vorangestellten Zeile".

| Hilfsmerkmale | Angaben stehen einmalig in einer separaten, vorangestellten Zeile       | $\sim$ |
|---------------|-------------------------------------------------------------------------|--------|
|               | Angaben stehen einmalig in einer separaten, vorangestellten Zeile       |        |
|               | Angaben stehen in den dafür vorgesehenen Positionen der einzelnen Sätze | )      |
|               | Angaben werden über Vorbelegung erzeugt                                 |        |

| Isidung milzulugen          | Wie ist infe C   | ov-Datel augebaut?                        |                       |          |              |
|-----------------------------|------------------|-------------------------------------------|-----------------------|----------|--------------|
| <b>F</b> -h-h               | Mehr Information | en zu Datenzuordnungen finden Sie unter 🛛 | Hilfe.                |          |              |
| Ernebung auswanien          | Name*            |                                           |                       |          |              |
| Angaben zur Meldung         | name.            |                                           |                       |          |              |
|                             | Hilfsmerkmale    | Angaben stehen einmalig in einer separ    | aten, vorangestellten | Zeile    | •            |
| vonage auswanien            | Namo             |                                           | Desition              | Anzahl   | Standardwort |
| Auskunftgebenden auswählen  |                  | tandelistanorhohung                       | Position              | Alizalii | Stanuaruwert |
| Debes des Austru-Asstesdes  | Berict           | ntseinheitID                              |                       | 1        |              |
| Daten des Auskunttgebenden  |                  | IE                                        |                       | 2        |              |
| Berichtsempfänger auswählen |                  |                                           |                       | -        |              |
| Detenzuordnung auswählen    |                  | FB ID Q                                   |                       | 1        |              |
| Datenzuorunung auswahlen    |                  | 28                                        |                       | 2        |              |
| Datenzuordnung bearbeiten   | • C              |                                           |                       | 3        |              |
| Importainstellungen         |                  | 7                                         |                       | 4        |              |
| imponemstellungen           | • CI             |                                           |                       | 5        |              |
| Meldungsvorlage speichern   | • G              | T                                         |                       | 6        |              |
| CSV Datai auswählen         |                  | '<br>TR                                   |                       | 7        |              |
| 55V-Dater auswannen         | • S              | ND                                        |                       | 8        |              |
| Meldung prüfen              |                  |                                           |                       | 0        |              |
|                             | 4 H              |                                           |                       | 10       |              |
|                             |                  |                                           |                       | 11       |              |
|                             |                  |                                           |                       | 12       |              |
|                             |                  |                                           |                       | 12       |              |
|                             | G G              |                                           |                       | 14       |              |
|                             |                  |                                           |                       | 15       |              |
|                             |                  |                                           |                       | 10       |              |
|                             | <b>V</b>         |                                           |                       | 10       |              |

Nun gehen Sie <sup>Weiter</sup> → .

13. Im nächsten Schritt werden die vorbelegten Formatangaben angezeigt. Es gibt **zwei Möglichkeiten**: Wurde Ihre Datei wie in der Datensatzbeschreibung beschrieben in der Kodierung UTF-8 erzeugt, verwenden Sie bitte den Zeichensatz "**UTF-8**".

| Meldung hinzufügen          | Welche CSV-Einste                                                               | ellung verwenden Sie?                                                                    |                                                                |                                  |
|-----------------------------|---------------------------------------------------------------------------------|------------------------------------------------------------------------------------------|----------------------------------------------------------------|----------------------------------|
| Erhebung auswählen          | Legen Sie fest, durch we<br>abgegrenzt sind und wel<br>Werte in der CSV-Datei 1 | Iches Zeichen die Werte Ihre<br>ches Dezimaltrennzeichen S<br>000er-Trennzeichen verwend | r CSV-Daten gegen<br>ie verwenden. Falls<br>det werden, wählen | einander<br>für die<br>Sie bitte |
| Angaben zur Meldung         | auch das entsprechende<br>für die Übertragung der D                             | e 1000er-Trennzeichen aus. (<br>Daten einen anderen Zeicher                              | Gegebenenfalls mü<br>1satz auswählen.                          | ssen Sie                         |
| Vorlage auswählen           | Die Felder sind mit Stand                                                       | dardwerten vorbelegt.                                                                    |                                                                |                                  |
| Auskunftgebenden auswählen  | Feldtrenner                                                                     | ;                                                                                        | ~                                                              |                                  |
| Daten des Auskunftgebenden  | Dezimaltrennzeichen                                                             | ,                                                                                        | ~                                                              |                                  |
| Berichtsempfänger auswählen | 1000er-Trennzeichen                                                             |                                                                                          | ~                                                              | wenn verwendet                   |
| Datenzuordnung auswählen    | Bitte ändern Sie diese Ei                                                       | nstellung nur, wenn der Zeic                                                             | hensatz bekannt ist                                            |                                  |
| Datenzuordnung bearbeiten   | Zeichensatz                                                                     | UTF-8                                                                                    | ~                                                              |                                  |

# Falls Sie nicht wissen, welchen Zeichensatz Ihre CSV-Datei hat, dann wählen Sie **"ISO-8859-1** (Standard)". Gehen Sie Weiter

| Meldung hinzufügen                        | Welche CSV-Einstellung verwenden Sie?                                                                                                   |                                                                                                    |                                                                            |
|-------------------------------------------|----------------------------------------------------------------------------------------------------|----------------------------------------------------------------------------------------------------|----------------------------------------------------------------------------|
| Erhebung auswählen<br>Angaben zur Meldung | Legen Sie fest, durch wel<br>abgegrenzt sind und wel<br>Werte in der CSV-Datei 1<br>auch das entsprechende<br>für die Übertragung der D | ches Zeichen die Werte Ihrer CSV-Daten<br>ches Dezimaltrennzeichen Sie verwenden<br>000er-Trennzeichen verwendet werden, w<br>1000er-Trennzeichen aus. Gegebenenfa<br>vaten einen anderen Zeichensatz auswäh | gegeneinander<br>Falls für die<br>ählen Sie bitte<br>Is müssen Sie<br>Ien. |
| Vorlage auswählen                         | Die Felder sind mit Stand                                                                                                    | lardwerten vorbelegt.                                                                                                    |                                                                            |
| Auskunftgebenden auswählen                | Feldtrenner                                                                                                    | ;                                                                                                    | ~                                                                          |
| Daten des Auskunftgebenden                | Dezimaltrennzeichen                                                                                                    | ,                                                                                                    | ~                                                                          |
| Berichtsempfänger auswählen               | 1000er-Trennzeichen                                                                                                    |                                                                                                    | ✓ wenn verwendet                                                           |
| Datenzuordnung auswählen                  | Bitte ändern Sie diese Ei                                                                                                    | nstellung nur, wenn der Zeichensatz beka                                                                                                    | nnt ist.                                                                   |
| Datenzuordnung bearbeiten                 | Zeichensatz                                                                                                    | ISO-8859-1 (Standard)                                                                                                    | $\overline{}$                                                              |

14. Sie haben die Möglichkeit, die Angaben in einer Vorlage zu speichern. Nach Setzen eines Häkchens und Angabe eines beliebigen Vorlagenamens gehen Sie

| Meldung hinzufügen         | Möchten Sie Ihre Anga                                                                                                    | ben als Vorlage speichern?                                                                                                    |
|----------------------------|----------------------------------------------------------------------------------------------------|----------------------------------------------------------------------------------------------------|
| Erhebung auswählen         | Mit einem für Sie eindeutigen<br>Meldungsvorlage gespeichert<br>einer Meldung an die Statistik<br>entsprechende Kästchen "AH | und aussagekräftigen Namen kann die<br>werden und ist zukünftig beim Aufbau und Versand<br>für Sie nutzbar. Zum Speichern klicken Sie bitte in das<br>Ife |
| Angaben zur Meldung        |                                                                                                    |                                                                                                    |
| Vorlage auswählen          | Meldungsvorlage speichern                                                                                                    |                                                                                                    |
|                            | Name                                                                                                    | Mustervorlage                                                                                                    |
| Auskunftgebenden auswählen |                                                                                                    |                                                                                                    |

15. Nun wählen Sie die zu übermittelnde CSV-Datei aus. Klicken Sie hierzu auf **"Durchsuchen"** (1.), um die zu übermittelnde CSV-Datei auf Ihrem PC-Laufwerk auszuwählen. Klicken Sie anschließend auf den Button **"CSV-Datei hochladen"** (2.), um die Datei hochzuladen.

| Meldung hinzufügen  | Welche CSV-Datei möchten Sie als Meldung übermitteln?                                          |  |
|---------------------|------------------------------------------------------------------------------------------------|--|
| Erhebung auswählen  | Bitte wählen Sie die an die Statistik zu übermittelnde CSV-Datei aus und laden Sie diese hoch. |  |
| Angaben zur Meldung | CSV-Datei: Durchsuchen jeine Datei ausgewähl ± CSV-Datei hochladen                             |  |
| Vorlage auswählen   |                                                                                                |  |

# 16. Nachdem die CSV-Datei erfolgreich hochgeladen wurde, erscheint über dem

# "Durchsuchen"-Feld der Name der Datei. Gehen Sie

| Meldung hinzufügen  | Welche CSV-Datei möchten Sie als Meldung übermitteln?                                             |  |
|---------------------|---------------------------------------------------------------------------------------------------|--|
| Erhebung auswählen  | Bitte wählen Sie die an die Statistik zu übermittelnde CSV-Datei aus und laden Sie<br>diese hoch. |  |
| Angaben zur Meldung | CSV-Datei: Bestandsliste.csv (10,4 K3)                                                            |  |
| Vorlage auswählen   | Durchsuchen Keine Datei ausgewählt. ± CSV-Datei hochladen                                         |  |

17. Ihre Daten werden einer Vorprüfung unterzogen. Liegen bei dieser Prüfung keine Fehler vor, gehen Sie bitte mit Fertig zur nächsten Maske. Sollten Fehler festgestellt werden, überprüfen und korrigieren Sie bitte Ihre Daten und laden erneut eine CSV-Datei hoch.

| .CORE<br>Startseife > Lieferung erstellen > Mek | tung hinzufügen                                                                                                    |                |       |          |
|-------------------------------------------------|----------------------------------------------------------------------------------------------------|----------------|-------|----------|
| Maldung hinzufügen                              | Sind Ibre Daten korrekt?                                                                                                    |                |       |          |
| meldung mizulugen                               |                                                                                                    |                |       |          |
| Erhebung auswählen                              | nne baten wurden einer vorabprurung unterzogen.                                                                                                    |                |       |          |
| Angaben zur Meldung                             | Es wurden 1 Fehler und 1 Prüfhinweis(e) festgestellt.                                                                                                    |                |       |          |
| Vorlage auswählen                               | Ihre Datei wird nicht der Lieferung hinzugefügt. Bitte beachten Sie die nachfolge<br>aufgeführten Fehler/Prüfiniweise und wählen Sie die CSV-Datei nach Bereinigt<br>Fehler erneut aus. | end<br>ing der |       |          |
| Auskunftgebenden auswählen                      |                                                                                                    |                |       |          |
| Daten des Auskunftgebenden                      | Beschreibung                                                                                                    | Name           | Zeile | Position |
|                                                 | Der Wert des Merkmals liegt nicht im definierten Wertebereich.                                                                                                    | AGS            | 5     | 2        |
| Berichtsempfänger auswählen                     | Oer Wert des Merkmals liegt nicht im definierten Wertebereich.                                                                                                    | PLZ            | 5     | 4        |
| Datenzuordnung auswählen                        |                                                                                                    |                |       |          |
| Datenzuordnung bearbeiten                       |                                                                                                    |                |       |          |

#### Ist die Datei fehlerfrei, werden keine Fehlermeldungen angezeigt:

| Meldung hinzufügen  | Sind Ihre Daten korrekt?                              |
|---------------------|-------------------------------------------------------|
|                     | Ihre Daten wurden einer Vorabprüfung unterzogen.      |
| Ernebung auswanien  | Es wurden 0 Fehler und 0 Prüfhinweis(e) festgestellt. |
| Angaben zur Meldung |                                                       |

18. Senden Sie nun Ihre Daten ab, indem Sie "Senden" anklicken.

## Wichtiger Hinweis zum Senden:

Klicken Sie bitte **NICHT** auf die Schaltfläche "**Senden und Prüfprotokoll**"! Bei Dateien mit einem größeren Datenvolumen kann es hier sonst zu einem Timeout-Fehler kommen, da der Browser die gesamte Zeit eine Verbindung offenhält, um das Protokoll direkt anzuzeigen. Beim Klicken auf **"Senden"** wird selbstverständlich **trotzdem** ein **Protokoll erzeugt**. Dieses können Sie nach einer kurzen Wartezeit im Core-Konto einsehen.

|                             | Lieferung erstellen             |                                |                     |                               |     |  |
|-----------------------------|---------------------------------|--------------------------------|---------------------|-------------------------------|-----|--|
| Lieferung erstellen         | lbro bishor binzugofüg          | ton Moldungon                  |                     |                               |     |  |
| Lieferung prüfen            |                                 | Erbebung                       | RZD RE              | Auskunftgehender              |     |  |
| Lieferung senden            | Bestandsliste.csv               | 1027419000099                  | 2019 16             | Melder                        | Ø × |  |
| Lieferungen anzeigen        | + Meldung hinzufügen            |                                |                     |                               |     |  |
| Erhebungsvorlagen verwalten |                                 |                                |                     |                               |     |  |
| Benutzerdaten verwalten     |                                 |                                |                     |                               |     |  |
|                             |                                 |                                |                     |                               |     |  |
|                             |                                 |                                |                     |                               |     |  |
|                             |                                 |                                |                     |                               |     |  |
|                             | Lieferungen, die als "Testliefe | erung" gekennzeichnet sind, we | erden verworfen und | l ersetzen keine Echtmeldung. |     |  |
|                             | Als Testlieferung kennzeic      | hnen                           |                     |                               |     |  |
|                             | ± Lieferung lokal speicher      | Senden Senden                  | ı und Prüfprotokoll | Abbrechen                     |     |  |

19. Wenn Ihre Daten erfolgreich versendet wurden, erhalten Sie eine Sendebestätigung. Durch Klicken auf die Schaltfläche "Lieferungen anzeigen" können Sie sich die Lieferungen sowie das Protokoll anzeigen lassen.

| Lieferung erstellen         |                                                                                                    |  |  |
|-----------------------------|----------------------------------------------------------------------------------------------------|--|--|
| Lieferung prüfen            | The Testdatenlieferung wurde entgegengenommen und wird nun in das<br>Lieferdatenformat der amtlichen Statistik "DatML/RAW" umgewandelt.                                                              |  |  |
| Lieferung senden            | Testdatenlieferungen werden verworfen und ersetzen keine Echtmeldung.                                                                                                    |  |  |
| Lieferungen anzeigen        | Über Ihr Melderkonto unter → Lieferungen anzeigen haben Sie die Möglichkeit sich zur<br>Testdatenlieferung das ausführliche Protokoll nach einer Wartezeit von ca. 10 Minuten<br>anzeigen zu lassen. |  |  |
| Erhebungsvorlagen verwalten |                                                                                                    |  |  |
| Benutzerdaten verwalten     |                                                                                                    |  |  |

Bei Fragen zur Durchführung der Datenübermittlung können Sie sich gern an uns wenden. Bitte halten Sie hierfür Ihre Großeigentümer-ID bereit.

Bei Fragen erreichen Sie uns telefonisch unter 0421 /361 -58160 oder per Mail unter zensusgwz@statistik.bremen.de

Wir bedanken uns für Ihre Mitarbeit.